ADMINISTRATOR KONSOLE > MELDEN SIE SICH MIT SSO AN >

# Fügen Sie ein vertrauenswürdiges Gerät hinzu

Ansicht im Hilfezentrum: https://bitwarden.com/help/add-a-trusted-device/

# **D bit**warden

# Fügen Sie ein vertrauenswürdiges Gerät hinzu

Wenn Sie Mitglied einer Organisation werden, wird das Gerät, mit dem Sie sich zum ersten Mal anmelden, automatisch als vertrauenswürdiges Gerät registriert. Sobald dies geschieht, müssen Sie sich nur noch bei Bitwarden anmelden und Ihre Tresor-Daten entschlüsseln, indem Sie den von Ihrem Unternehmen festgelegten Single Sign-On-Prozess abschließen.

## **⊘** Tip

Devices will be trusted by default when you log in on them. It is highly recommended that you uncheck the **Remember this device** option when logging in on a public or shared device.

Wenn Sie sich jedoch auf einem neuen Gerät anmelden, müssen Sie dieses Gerät genehmigen oder vertrauen. Es gibt einige Methoden dafür:

• Genehmigung von einem anderen Gerät: Wenn Sie eine andere Bitwarden Passwort-Manager Mobile App oder Desktop App haben, bei der Sie derzeit angemeldet sind, können Sie das neue Gerät von dort aus genehmigen, solange die Option Anmeldeanfragen genehmigen aktiviert ist.

### **⊘** Tip

We recommend trusting a mobile or desktop app first and immediately turning on the Approve login requests option. This will allow you to use the **Approve from another device** option to add subsequent devices.

 Administrator Genehmigung anfordern: Sie können eine Gerät Genehmigungsanfrage an Administratoren und Eigentümer innerhalb Ihrer Organisation zur Genehmigung senden. Sie müssen sich für die Konto-Wiederherstellung registrieren, um die Genehmigung des Administrators zu beantragen, obwohl Sie möglicherweise automatisch registriert wurden, als Sie der Organisation beigetreten sind. In vielen Fällen wird dies die einzige verfügbare Option für Sie sein (mehr erfahren).

# **D** bitwarden

# **U** bit warden

# Login initiated

Device approval required. Select an approval option below:

#### Remember this device

Uncheck if using a public device

Request admin approval

Logging in as Not you?

## Server: **bitwarden.com** $\sim$

© 2023 Bitwarden Inc.

Request admin approval

## (i) Note

If you use this option, you'll get an email informing you to continue logging in on the new device. You must take action by logging in to the new device within 12 hours, or the approval will expire.

• Genehmigen Sie mit dem Master-Passwort: Wenn Sie ein Administrator oder Eigentümer sind, oder Ihrer Organisation beigetreten sind, bevor SSO mit vertrauenswürdigen Geräten implementiert wurde, und daher immer noch ein Master-Passwort mit Ihrem Konto verbunden haben, können Sie es eingeben, um das Gerät zu genehmigen.

# 🛡 bitwarden

| <b>D bit</b> warden       |                                                       |
|---------------------------|-------------------------------------------------------|
| Login in                  | itiated                                               |
| Device appr<br>below:     | oval required. Select an approval option              |
| Rememt                    | oer this device                                       |
| A                         | pprove with master password                           |
| Logging in as<br>Not you? |                                                       |
|                           |                                                       |
|                           | Server: <b>bitwarden.com</b><br>© 2023 Bitwarden Inc. |
|                           | Approve with master password                          |

Sobald das neue Gerät vertrauenswürdig ist, müssen Sie sich nur noch bei Bitwarden anmelden und Ihre Tresor Daten entschlüsseln, indem Sie den von Ihrem Unternehmen festgelegten Single Sign-On Ablauf abschließen.

## Entfernen Sie ein vertrauenswürdiges Gerät

Geräte bleiben vertrauenswürdig bis:

- Die Anwendung oder Erweiterung ist deinstalliert.
- Der Speicher des Webbrowsers ist gelöscht (nur Web-App).
- Der Verschlüsselungsschlüssel des Benutzers wird erneuert.

#### (i) Note

Nur Benutzer, die ein Master-Passwort haben, können ihren Verschlüsselungsschlüssel für das Konto erneuern. Erfahren Sie mehr.

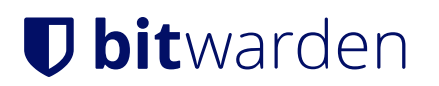